The MTC controller has two levels of Backup and Restore. One is for tools and the other for the controller.

On Controller 1 (source)

- Pair a tool
- Program Psets
- Program Jobs and assign to the tool
- Perform a tool backup (local to the controller)
  - Go to System Maintenance->Backup.
  - Under Tool Backup select a tool from the paired tool list and click on the Create Backup button to create the tool backup file. This is stored locally in the controller.

|   | Home                 |   |                   |               |
|---|----------------------|---|-------------------|---------------|
|   | Job                  |   | Backup            |               |
| 0 | Pset                 |   | Controller Backup | Create Backup |
| - | Wireless Tools       |   |                   |               |
|   | Accessories          |   | Tool Backup       | $\odot$       |
| 0 | Result               |   |                   | Create Backup |
| 6 | Settings             | • | 987654321         |               |
|   | Tool General Setting |   |                   |               |
| 0 | Logs                 | • |                   |               |
|   | Diagnostics          |   |                   |               |
| ? | System Maintenance   | Þ |                   |               |

- Perform a controller backup (file to download)
  - Go to System Maintenance->Backup
  - Under Controller Backup select Create Backup.

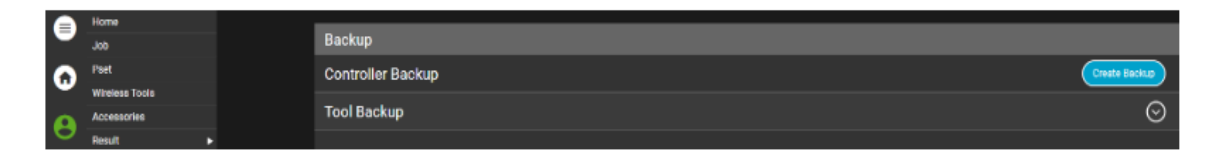

Note: Used to create a backup of machine settings, Jobs, and Psets.

On Controller 2 (destination)

- Pair a tool
- To perform a controller restore using the saved backup file, go to System Maintenance->Restore

| -      |                      |                         |     |
|--------|----------------------|-------------------------|-----|
|        | Home                 |                         |     |
|        | Job                  | Restore                 |     |
| 0      | Pset                 | Controller Data Restore | ore |
| -      | Wireless Tools       |                         | -   |
| •      | Accessories          |                         |     |
| 0      | Result               |                         |     |
| •      | Settings             |                         |     |
| •      | Tool General Setting |                         |     |
| 0      | Logs                 |                         |     |
| $\sim$ | Diagnostics          |                         |     |
| ?      | System Maintenance   |                         |     |

• Click on the Restore button and select the desired file.

|       | Home                 |   | -          |                            |                               |                                             |         |         |
|-------|----------------------|---|------------|----------------------------|-------------------------------|---------------------------------------------|---------|---------|
|       | dob                  |   | Restore    | Open                       |                               |                                             | ×       |         |
|       | Pset                 |   | Controller | → → + + → This P           | C > Downloads > v             | ې او او د د د د د د د د د د د د د د د د د   | oads    | Restore |
| Ψ,    | Wireless Tools       |   |            |                            |                               |                                             |         |         |
| 0     | Accessories          |   |            | Organize * New folder      |                               | 100 ·                                       | • 💷 🔞   |         |
| Θ,    | Result               |   |            | This PC                    | Name                          | Date modif                                  | fied    |         |
|       | Settings             |   |            | 3D Objects ~               | / Today (1)                   |                                             |         |         |
| 9     | Tool General Setting |   |            | Desktop                    | Backsp6192022_1658228394066.b | ak 7/19/2022 7                              | 7:00 AM |         |
|       | 1008                 |   |            | Documents                  | Earlier this year (2)         | Type: BAK File                              |         |         |
|       | Diama atlan          |   |            | Downloads                  | Reset Windows Update Tool     | Stat: 27.3 KE<br>Date modified: 7/19/2022 3 | 7:00 AM |         |
|       | ulagnostics          |   |            | J Music                    | Mynad                         |                                             |         |         |
|       | System Maintenance   | • |            | E Pictures                 |                               |                                             |         |         |
| · · · | User Management      |   |            | Videos                     |                               |                                             |         |         |
| -     | About                |   |            | OSDisk (C)                 |                               |                                             |         |         |
| -     |                      |   |            | 👽 Group folders (G         |                               |                                             |         |         |
|       |                      |   |            | Nome folder (H             |                               |                                             |         |         |
|       |                      |   |            | 🐨 Public folders (P. 🌱 - < |                               |                                             |         | *       |
|       |                      |   |            | File name:                 |                               | <ul> <li>BAK File (*.bak)</li> </ul>        | ~       |         |
|       |                      |   |            |                            |                               | Open                                        | Cancel  |         |
|       |                      |   |            |                            |                               |                                             |         |         |

- To perform a tool restore
  - Go to Wireless Tools.

|   |          | Linma           |                     |          |        |    |
|---|----------|-----------------|---------------------|----------|--------|----|
|   | Job      | Wireless Tools  |                     |          |        |    |
|   | 6        | Pset            | Radio Settings      |          |        | €  |
|   |          | Wilreless Tools |                     | -        |        | ~  |
|   | Α        | Accessories     | 1.987654321         | 0        | ullet  | 0  |
| 0 | <u> </u> | Result (        | Available Tools (3) | Pa       |        | D. |
|   | -        | Cattinga        |                     | <u> </u> | $\sim$ |    |

- Select Edit for the tool.
- For Apply Tool Settings, select the desired backup file.

| ⊜ | Home                          | Tool Settings       |                 | A |
|---|-------------------------------|---------------------|-----------------|---|
| 0 | Pset                          | 987654321           |                 | Ø |
|   | Wireless Tools<br>Accessories | Apply Tool Settings | Available files | • |
| 9 | Result .                      | MAC Address         | Available files |   |
| 0 | seconda                       |                     | Jarabian        | _ |

- Select the Save icon. Note: Follow all on screen instructions.
- To restore the Fieldbus settings go to the Fieldbus setup screen. Select the Fieldbus Type and the Copy icon.

|   | Home                 |   | Fieldhue                 |             | 0              |
|---|----------------------|---|--------------------------|-------------|----------------|
|   | Job                  |   | rielubus                 |             |                |
| 0 | Pset                 |   | Fieldbus Type            | Ethernet IP |                |
| • | Wireless Tools       |   |                          | $\smile$    |                |
|   | Accessories          |   | Profile Type             | None        | <b></b>        |
| 0 | Result               | Þ | Remote Tool Enable Mode  | None        | -              |
|   | Settings             | • |                          |             |                |
| Y | Tool General Setting |   | Enable Logs              |             |                |
| 0 | Logs                 | Þ | Byte (s)                 |             |                |
|   | Diagnostics          | • | Input:0/256 Output:0/256 |             |                |
| 2 | System Maintenance   | • | (1) SP23C01508           |             | $\odot(\odot)$ |
| - | User Management      |   |                          |             |                |

• You will see the below screen. Mark the bubble icon for the desired Action and then select Ok.

| • |  |               |                          |            |          |          |       |      |       |        |
|---|--|---------------|--------------------------|------------|----------|----------|-------|------|-------|--------|
| 0 |  |               | Fieldbus Type SP23C01508 |            |          |          |       | 8    | at IP | -      |
| - |  |               |                          |            |          |          |       |      |       |        |
| 0 |  |               |                          |            | Input    |          |       |      |       | •      |
| 0 |  | Remote Tool E |                          |            | Start    | End      | Total | Sta  |       | -      |
| 0 |  |               | Action                   | File Name  | Position | Position | Size  | Posr |       |        |
| 9 |  |               | •                        | SP23C01508 |          |          |       |      |       |        |
| 0 |  | Byte (s)      |                          |            |          |          |       |      |       |        |
| ~ |  |               |                          |            |          |          |       |      |       |        |
| 2 |  | (1) SP23C     |                          |            |          |          |       |      |       | ) () 🖉 |
| • |  |               | _                        |            |          |          |       |      |       |        |
|   |  |               |                          |            |          |          |       |      |       |        |
|   |  |               |                          |            |          | Cancer   |       |      |       |        |
|   |  |               |                          |            |          |          |       |      |       |        |

• Verify the settings.

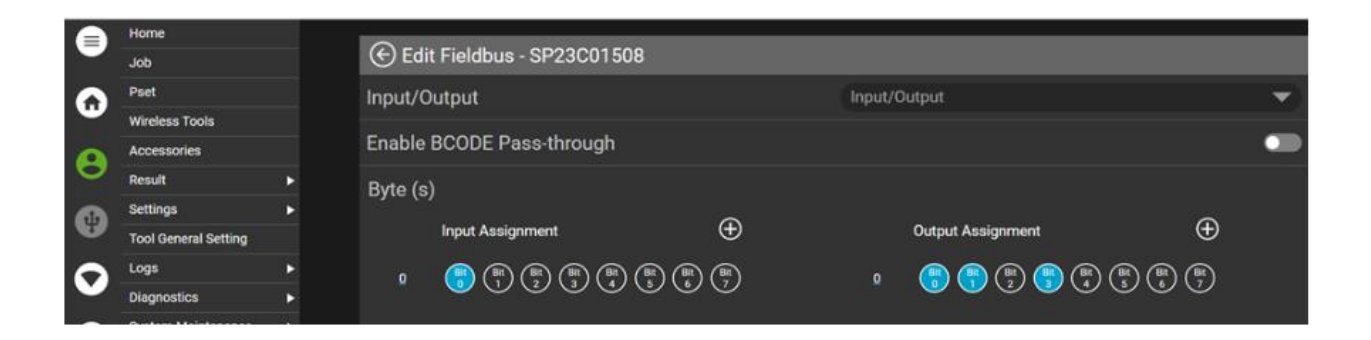

• Backup and Restore is now complete.